## 7. Transférer une activité (panier d'activité)

Pour copier une activité ou une section, vous pouvez utiliser le bloc *panier d'activités*.

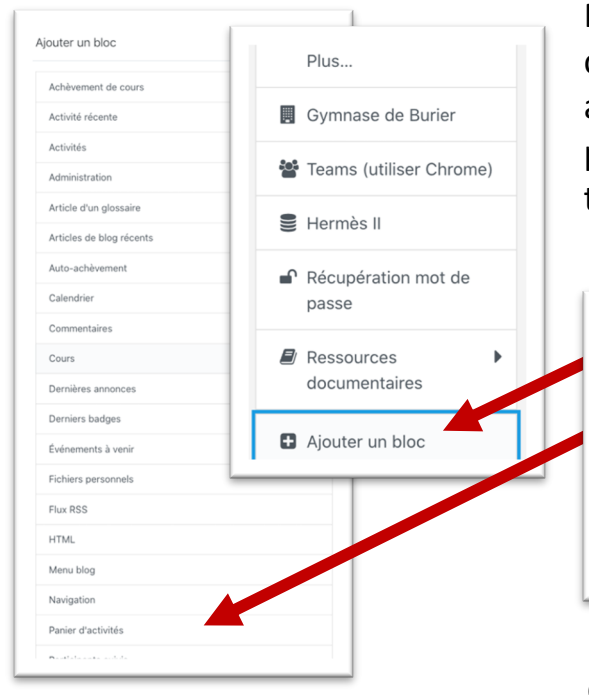

Premièrement, activez le mode édition du cours contenant l'activité à copier puis ajouter le bloc *panier d'activités* en passant par le bouton *Ajouter un bloc* qui se trouve tout en bas du menu à tiroir.

| Section 0 🗢 Copier | la section |
|--------------------|------------|

Le panier d'activités apparaît alors dans la colonne de droite.

Un symbole *panier* apparaît à côté des activités et sections. Cliquez dessus pour ajouter une activité au panier. L'activité s'affiche dans le panier.

| <ul> <li>Cours n°2 du 5.02.2021</li> <li>(présentation projetée) <i>x</i></li> </ul> | Modifier 🔹 🔄 🐨                                                                                               |
|--------------------------------------------------------------------------------------|----------------------------------------------------------------------------------------------------|
| <ul> <li></li></ul>                                                                  | Panier d'activités 🔶 🕂 🕈 🕶                                                                                   |
| Manipulation de texte entre deux fichiers                                            | <ul> <li>Bureautique - exercice 1 (en clas → 1 m m</li> <li>Section 0 </li> <li>Copier la sec .on</li> </ul> |
|                                                                                      | 0                                                                                                    |

Dans le cours de destination, activez le bloc panier d'activité et copiez-y l'activité depuis le panier.